## Stundenplan-Ansicht der Lehrveranstaltungen einer Einrichtung

Anleitung für campo-Beauftragte

## Stundenplanansicht der Lehrveranstaltungen eines Semesters

Um die Stundenplanansicht der Lehrveranstaltungen eines Semesters anzeigen zu lassen, gehen Sie bitte im Menü "Studienangebot" zum Punkt "Pläne für Dozenten und Einrichtungen anzeigen".

| <ul> <li>Hauptmenü</li> </ul>                 |
|-----------------------------------------------|
| Studienangebot                                |
| Veranstaltungen suchen                        |
| Sonderveranstaltung suchen                    |
| Tagesaktuelle Veranstaltungen anzeigen        |
| Vorlesungsverzeichnis anzeigen                |
| Modulbeschreibungen                           |
| Studiengangspläne anzeigen                    |
| Dozentenpläne anzeigen                        |
| Pläne für Dozenten und Einrichtungen anzeigen |

Sie gelangen dann in eine Suchmaske, in der Sie anhand verschiedener Kriterien die zu erstellende Übersicht zusammenstellen können.

| Sie sind hier: Startseite > Studienangebot      | Plane:<br>nricht         | für Dozenten und Einrichtungen anzeigen<br>Ungen anzeigen |   |                              |             |          |   |  |  |
|-------------------------------------------------|--------------------------|-----------------------------------------------------------|---|------------------------------|-------------|----------|---|--|--|
| Suchen Eingaben zurücksetzen () Hilfe zur Suche |                          |                                                           |   | E Suche speichern            |             |          |   |  |  |
| Suche nach Veranstaltungen und Prüfungen 🗸      |                          |                                                           |   | Prüfungen 🗸                  |             |          |   |  |  |
| Тур                                             | = 👻                      | Veranstaltung 🗸                                           | 0 | Prüfungsform                 | =           | · • • •  | ) |  |  |
| Titel                                           |                          |                                                           |   | Prüfer/-in                   | =           | ▼        |   |  |  |
| Semesterabhängiger Titel                        |                          |                                                           |   |                              | → Auswählen |          |   |  |  |
| Nummer                                          |                          |                                                           |   | Prüfungsperiode              |             |          |   |  |  |
| Semester                                        | Sommersemester 2024 👻    |                                                           |   |                              |             |          |   |  |  |
| Organisationseinheit                            | Organisationseinheit = 👻 |                                                           |   | Studiengänge suchen 🗸        |             |          |   |  |  |
|                                                 |                          | → Auswählen                                               |   | Abschluss                    | =           | <u> </u> | ) |  |  |
|                                                 |                          |                                                           |   | Fach                         | =           | <u> </u> | ) |  |  |
| Veranstaltungen 👻                               |                          |                                                           |   | Vertiefung                   | =           | <u> </u> | ) |  |  |
| Dozent/-in (durchführend)                       |                          |                                                           |   | Fachkennzeichen              | =           | <u> </u> | ) |  |  |
|                                                 |                          | → Auswählen                                               |   | Studientyp                   | =           | · • • •  | • |  |  |
| Veranstaltungsart                               |                          | -                                                         | 0 | Prüfungsordnungsversion      | =           | <u> </u> | • |  |  |
|                                                 |                          |                                                           |   | Empfohlenes FS               |             |          |   |  |  |
|                                                 |                          |                                                           |   | Kriteriengruppe hinzufügen 🛈 |             |          |   |  |  |
| Suchen Eingaben zurücksetzen                    | ) Hilfe zu               | r. Suche                                                  |   |                              |             |          |   |  |  |

Für die Anzeige der Lehrveranstaltungen einer Einrichtung in der Stundenplanansicht wählen Sie bitte folgende Kriterien aus:

Im Abschnitt "Suche nach Veranstaltungen und Prüfungen"

- Typ = Veranstaltung (ist als default-Wert vorausgewählt)
- Semester = Auswahl des Semesters für das Sie die Übersicht wünschen
- Organisationseinheit = <IHRE EINRICHTUNG> (Auswahl des Lehrstuhls)

Klicken Sie auf den Button "Suchen", um die Suche zu starten.

Hinweis: Anstatt von Lehrveranstaltungen können Sie auch nach Prüfungen suchen bzw. andere Suchkriterien heranziehen. Auf der Suchmaske stehen Ihnen dazu eine Vielzahl weiterer Kriterien zur Verfügung.

| Sie sird Nier: Skatsetet → Jehrsspanisation → Terminisentlike → Terminisentlike Jehrsspenisten und Prüfungen<br>Terminkonflikte auflösen für ausgewählte Veranstaltungen und Prüfungen |                                                                         |         |                   |             |                            |  |  |  |  |  |
|----------------------------------------------------------------------------------------------------|-------------------------------------------------------------------------|---------|-------------------|-------------|----------------------------|--|--|--|--|--|
| Konfilktplan anzeigen Neue Suche ändern 🝖 😫                                                                                                    |                                                                         |         |                   |             |                            |  |  |  |  |  |
| ♥ Hinweis:<br>Sie naben 5 Veranstaltungen oder Prüfungen ausgewählt.                                                                                                    |                                                                         |         |                   |             |                            |  |  |  |  |  |
| ✓ Alle auswahlen X Auswahl (loschen                                                                                                    |                                                                         |         |                   |             |                            |  |  |  |  |  |
| Suchbegriff/-e: Typ: Veranstaltu                                                                                                    | ing; Semester: SoSe 2023; Organisationseinheit: Referat L2 - Campusmani | agement |                   |             |                            |  |  |  |  |  |
|                                                                                                    |                                                                         |         |                   | 🔍 Filter a  | nzeigen 📝 Tabelle anpassen |  |  |  |  |  |
| 🗹 Тур                                                                                                    | Titel                                                                   | Nummer  | Parallelgruppe    | Semestertyp | Jahr                       |  |  |  |  |  |
| Veranstaltung                                                                                                    | Musterschulung Teil 1                                                   |         | 1. Parallelgruppe | SoSe        | 2023                       |  |  |  |  |  |
| ☑ Veranstaltung                                                                                                    | Musterschulung Teil 1                                                   |         | 2. Parallelgruppe | SoSe        | 2023                       |  |  |  |  |  |
| Veranstaltung                                                                                                    | Testveranstaltung L2 WS22/23                                            |         | 1. Parallelgruppe | SoSe        | 2023                       |  |  |  |  |  |
| Veranstaltung                                                                                                    | User Experience and Feedback                                            |         | 1. Parallelgruppe | SoSe        | 2023                       |  |  |  |  |  |
| Veranstaltung                                                                                                    | Weekly Status Update                                                    |         | 1. Parallelgruppe | SoSe        | 2023                       |  |  |  |  |  |
| Konfliktplan anzeizen Neue Suche Suche andern 👼 😫                                                                                                    |                                                                         |         |                   |             |                            |  |  |  |  |  |

Die Ergebnisliste der Suche wird Ihnen in tabellarischer Form dargestellt. Über den Menüpunkt "Filter anzeigen" können Sie sich eine Filterzeile innerhalb der Treffertabelle anzeigen lassen, über die eine weitere Filterung der Treffer möglich ist. Über den Menüpunkt "Tabelle anpassen" können Sie Einstellungen an den Spalten sowie deren Sortierung vornehmen.

Um die eigentliche Stundenplanansicht der ausgewählten Lehrveranstaltungen zu erzeugen, klicken Sie auf den Button "Plan anzeigen", der sich oberhalb der Ergebnisliste befindet.

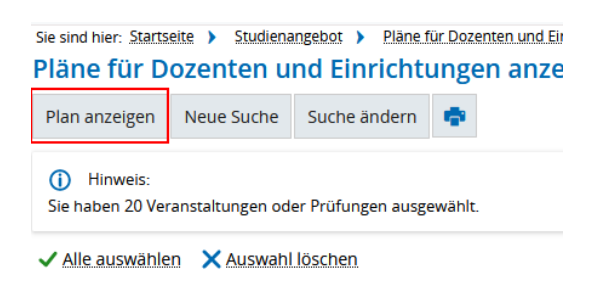

Das System bereitet für die ausgewählten Lehrveranstaltungen dann die Ansicht im Stundenplanformat vor.

| Neue Suche                                                                                                    | Weitere Elemente hinzufügen              |        |                                        |                                                                                |                                                               |        |                                                                       |            |                                             |           |
|----------------------------------------------------------------------------------------------------|------------------------------------------|--------|----------------------------------------|--------------------------------------------------------------------------------|---------------------------------------------------------------|--------|-----------------------------------------------------------------------|------------|---------------------------------------------|-----------|
| Suchbegriff/ve: Typ: Varianstaltung : Semezzer: 505e 2023 : Organisationseinheit: Referat L2 - Campusmanagement                                                                                                    |                                          |        |                                        |                                                                                |                                                               |        |                                                                       |            |                                             |           |
| Anzeigeoptio                                                                                                    | onen                                     |        |                                        |                                                                                |                                                               |        |                                                                       | Hilfe BPDF | Dokument erstellen 🔅 Weitere Anzeiges       | ptionen 🔒 |
| Sommersen                                                                                                    | nester 2023 👻                            |        |                                        | Semesteransicht 👻                                                              | 01.04.2023 - 30.09.2023                                       |        |                                                                       |            |                                             |           |
|                                                                                                    | > Montag                                 |        | > Dienstag                             |                                                                                | Mittwoch                                                      |        | Donnerstag                                                            |            | > Freitag                                   |           |
| 0800                                                                                                    | B .Planning Session APP<br>Kurs, 1. PG   |        | E Planning Session STU<br>Kurs , 2. PG | Planning Session                                                               | ED "Planning Session EXA-PY<br>Kurs, 3. PG<br>09:00 bis 00:00 |        | Planning Session EXA-LV     Kurs, 4. PG     Revolution Data           |            | E _Planning.Session.SYS/PSV<br>Kurs , 5. PG |           |
| 0900                                                                                                    |                                          |        |                                        | Kurs , 6. PG<br>08:30 bis 12:00<br>14-taglich                                  |                                                               |        |                                                                       |            |                                             |           |
| 1000                                                                                                    |                                          |        | User Experience and<br>Feedback        | 18.04.2023 bis 18.07.2023<br>54401.01.302 Verwaltungsgeb<br>Hugenottenplatz 1a | Kurs, 2. PG                                                   | ar 🖄 🖊 |                                                                       |            |                                             |           |
| 1122                                                                                                    | B .Musterschulung.Tell 1<br>Kurs, 1. PG  | an 🖄 🖉 |                                        | a 🖄 🖊                                                                          | wöchentlich<br>19.04.2023 bis 19.07.2023                      | 8      |                                                                       |            |                                             |           |
| 12:2                                                                                                    | wöchentlich<br>17.04.2023 bis 17.07.2023 | ×      |                                        |                                                                                |                                                               |        |                                                                       |            | B Weekly Status Update<br>Kurs, 1. PG       | an 🖄 🖊    |
| 13:22                                                                                                    |                                          |        |                                        |                                                                                |                                                               |        | User Experience and Feedback     Online-Kurs, 1. PG     1200 bis 1400 | at 😢 🥖     |                                             |           |
| 1499                                                                                                    |                                          |        |                                        |                                                                                |                                                               |        |                                                                       |            |                                             |           |
| 1592                                                                                                    |                                          |        |                                        |                                                                                |                                                               |        |                                                                       |            |                                             |           |
| 1622                                                                                                    |                                          |        |                                        |                                                                                |                                                               |        |                                                                       |            |                                             |           |
| 1722                                                                                                    |                                          |        |                                        |                                                                                |                                                               |        |                                                                       |            |                                             |           |
| 1800                                                                                                    |                                          |        |                                        |                                                                                |                                                               |        |                                                                       |            |                                             |           |
| 1922                                                                                                    |                                          |        |                                        |                                                                                |                                                               |        |                                                                       |            |                                             |           |
| Legende 🗸                                                                                                    |                                          |        |                                        |                                                                                |                                                               |        |                                                                       |            |                                             |           |
| Encentemm     wochertich     Bockveranzahung*5a, Bockveranzahung*5a, Bockveranzah |                                          |        |                                        |                                                                                |                                                               |        |                                                                       |            |                                             |           |

## **Hinweis:**

Sollte Ihnen keine Planansicht, sondern eine Listenansicht angezeigt werden, so können Sie die Ansicht über den Button "Weitere Anzeigeoptionen" umstellen. Für den Stundenplan benutzen Sie bitte die dort einstellbare "Planansicht". In der Stundenplanansicht erhalten Sie nun eine Übersicht der Lehrveranstaltungen der ausgewählten Organisationseinheit. Anhand der Darstellung im Stundenplan können Sie nun Überschneidungen erkennen.

Pro Veranstaltung werden Ihnen Icons angezeigt, über die Sie direkt in die Detailansicht (Lupen-Symbol), die Veranstaltungsbearbeitung (Stift-Symbol) oder die Bearbeitung der Termine & Räume (Kalendersymbol) springen können.

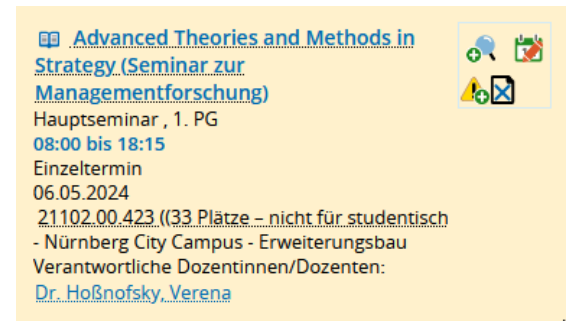

Bei Lehrveranstaltungen, die mit einem Konflikt behaftet sind, wird Ihnen zusätzlich noch ein gelbes Dreieck mit Ausrufezeichen angezeigt. Klicken Sie dieses an, so werden Ihnen im Stundenplan Zeiträume schraffiert dargestellt, bei denen ein Raumkonflikt bestehen würde (grüne Schraffierung) bzw. ein Personenkonflikt bestehen würde (blaue Schraffierung).

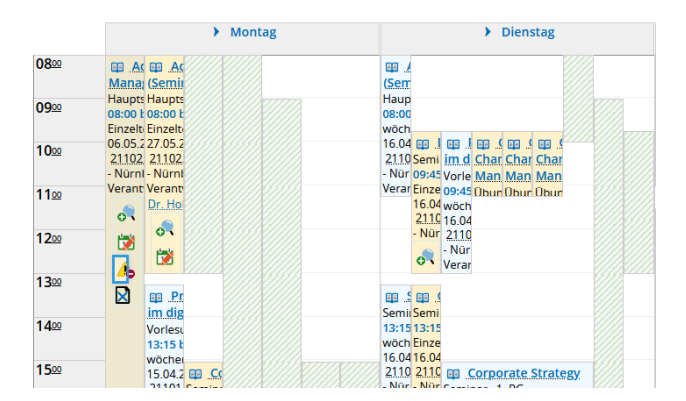

Sie können bei der Stundenplanansicht – analog zu den Raumbelegungsplänen – zwischen unterschiedlichen Ansichtsoptionen wechseln (Semesteransicht, Vorlesungszeitansicht, Wochenansicht, Zeitraum). Die Auswahl können Sie mittig oberhalb des Rasters einstellen.

Rechts davon finden Sie zum einen die Exportmöglichkeit der Stundenplanansicht als PDF-Datei sowie die Option, die Anzeige der im Raster angezeigten Elemente zu konfigurieren ("Weitere Anzeigeoptionen").

Oberhalb der Stundenplanansicht finden Sie zum einen den Button "Neue Suche", über den Sie zurück in die Suchmaske gelangen und eine neue Suche starten können. Rechts daneben finden Sie den Button "Weitere Elemente hinzufügen" über den Sie in eine Suchmaske gelangen, mit der Sie nach weiteren Elementen suchen können, die zusätzlich in der Stundenplanansicht mit angezeigt werden sollen.

Unterhalb der Stundenplanansicht finden Sie eine Legende, in der die unterschiedlichen Farben und Schraffuren der Elemente nochmals erläutert werden.